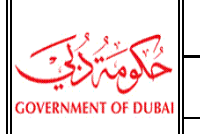

الوحدة التنظيمية:

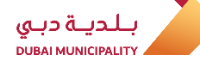

Manual to use Makani Web Service

Makani - Open Data

دليل لاستخدام الخدمة الالكترونية لبيانات مكاني

## Makani Public Web Service Access

The following explains how to access Makani Public web services using .NET Technology

To consume the Makani public services add the reference as shown below.

- 1. Go to VS 2010, Create/ Open a New Project.
- 2. Right click on project in solution explorer and "click" on Add Web Reference/ Add Service Reference as shown below.

| /                    |          |                            |
|----------------------|----------|----------------------------|
| 8 📸 Get.<br>8 🎓 H:\. |          | Build                      |
|                      |          | Rebuild                    |
|                      |          | Clean                      |
|                      | 6        | Build Deployment Package   |
|                      | 2        | Publish                    |
|                      | 1        | Package/Publish Settings   |
|                      |          | Run Code Analysis          |
|                      |          | Add Web Deployment Project |
|                      | 3        | View in Browser            |
|                      |          | Convert to Web Application |
|                      | <b>©</b> | Check Accessibility        |
|                      |          | Calculate Code Metrics     |
|                      |          | Project Dependencies       |
|                      |          | Project Build Order        |
|                      |          | Add                        |
|                      |          | Add Reference              |
|                      |          | Add Web Reference          |
|                      |          | Add Service Reference      |
|                      | æ,       | View Class Diagram         |
|                      |          | Set as StartUp Project     |

3. Type the service address as mentioned below and click "Go" the corresponding services and its operations are displayed as shown below

This URL for **.Net** technology: <u>https://www.makani.ae/MakaniPublicDataService/MakaniPublic.svc?wsdl</u>

This URL for other technologies:

https://www.makani.ae/MakaniPublicDataService/MakaniPublic.svc

| 1. 2× 1/2                                  | Organization Un     | Geographic Informa | ation Systems Center        | الوحدة التنظيمية :   | _                                 |
|--------------------------------------------|---------------------|--------------------|-----------------------------|----------------------|-----------------------------------|
| مَكُومَ تَرْبَحِيْتُ<br>OVERNMENT OF DUBAI | Makani - Open Data  |                    | کاني                        | البيانات المفتوحة لم | بلديـة دبـي<br>DUBAI MUNICIPALITY |
|                                            | Manual to use Makan | i Web Service      | ة الالكترونية لبيانات مكاني | دليل لاستخدام الخدم  |                                   |

| Add Service Reference                                                                                                    | २ <mark>×</mark>          |  |  |
|----------------------------------------------------------------------------------------------------|---------------------------|--|--|
| To see a list of available services on a spec<br>services, click Discover.<br><u>A</u> ddress:<br>https://www.makani.ae/MakaniPublicDat                                                                                                    | aService/MakaniPublic.svc |  |  |
| <u>S</u> ervices:                                                                                                    | Operations:               |  |  |
| ▲                                                                                                    | ■                         |  |  |
| 1 service(s) found at address 'https://www.makani.ae/MakaniPublicDataService/MakaniPublic.svc'. <a href="https://www.makani.ae/MakaniPublicDataService/MakaniPublic.svc">https://www.makani.ae/MakaniPublicDataService/MakaniPublic.svc'</a> |                           |  |  |
| ServiceReference1                                                                                                    |                           |  |  |
| Ad <u>v</u> anced                                                                                                    | OK Cancel                 |  |  |

- 4. Give a namespace e.g. "MakaniPublic" and click "Ok".
- 5. In the code behind, declare an object as show below

MakaniPublic.MakaniPublicClientobjClient = newMakaniPublic.MakaniPublicClient();

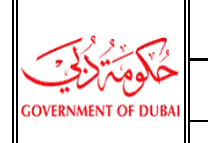

## Web service - Function/ Methods:

| Function                            | string GotMakapilpfoEromCoord(string latitude, string longitude         |  |
|-------------------------------------|-------------------------------------------------------------------------|--|
| Function                            | string Getward initior of Cool u(string latitude, string longitude,     |  |
| <b>B</b> • <i>A</i>                 |                                                                         |  |
| Description                         | When entering the coordinate (latitude & longitude) for certain         |  |
|                                     | location, this method/function will return building details (in case    |  |
|                                     | this location falls inside a building), Makani details for the building |  |
|                                     | and latitude & longitude for each Makani Number. Makani                 |  |
|                                     | entrance(s) for the building can be plotted / pinned on an              |  |
|                                     | electronic map by using the latitude & longitude for each Makani        |  |
|                                     | Number                                                                  |  |
| Input                               | Output                                                                  |  |
|                                     | Makani Number(a) with their apardinates if the                          |  |
|                                     | • Wakani Number(s) with their coordinates if the                        |  |
| <ul> <li>Longitude value</li> </ul> | input coordinates fails within a building.                              |  |
|                                     | • If the building has multiple entrances, then the Makani               |  |
|                                     | number for all the entrances shall be returned.                         |  |
|                                     | • Entrance name (Arabic and English) for each Makani number.            |  |
|                                     | URL for Makani location for each entrance.                              |  |
|                                     | <ul> <li>Latitude and Longitude for each Makani number</li> </ul>       |  |
|                                     | <ul> <li>Building name (Arabic and English)</li> </ul>                  |  |
|                                     | Community name (Arabic and English)                                     |  |
|                                     | • Community name (Arabic and English).                                  |  |
|                                     | Emirate name (Arabic and English).                                      |  |
| Input Sample                        |                                                                         |  |
| objClient.GetMakanilr               | nfoFromCoord("25.2646373"," 55.312168","Public Remarks");               |  |
| Output Sample                       |                                                                         |  |
| {                                   |                                                                         |  |
| COMMUNIT                            | ( E": "AL RIGGA - 119".                                                 |  |
|                                     | ,<br>Δ"· "119 - Σί ψ"                                                   |  |
|                                     | E": "Dubai Municipality Main Offico"                                    |  |
|                                     |                                                                         |  |
| BLDG_NAME                           | . الأركبي - الم بلي الأركبسي : EIVIIKATE_E :                            |  |
| "DUBAI",                            |                                                                         |  |
| "EMIRATE_A"                         | "دبي",                                                                  |  |
| "MAKANI INI                         | FO": [{                                                                 |  |
| "MAH                                | (ANI": "30032 95320".                                                   |  |
| "ΙΔΤ                                | ING": "25 2646373680001 55 3121682890001"                               |  |
| "ENIT                               | NAME E"."                                                               |  |
|                                     | _NAIVIE_E . ,                                                           |  |
| "EN I                               | _NAME_A": "",                                                           |  |
| "ENT                                | _NO":" <i>",</i>                                                        |  |
| "SHC                                | DRT_URL": " <u>http://www.makani.ae/q?l=E&amp;m=30032 95320</u> "       |  |
| }, {                                |                                                                         |  |
| "MA                                 | KANI": "29969 95333",                                                   |  |
| "IAT                                | ING": "25.2647474540001.55.3115426040001".                              |  |
| "ENIT                               | NAME F".""                                                              |  |
|                                     |                                                                         |  |
| ENI                                 | _IVAIVIE_A · ,                                                          |  |
| "ENT                                | _NO": " ",                                                              |  |
| "SHC                                | DRT_URL": " <u>http://www.makani.ae/q?l=E&amp;m=29969 95333</u> "       |  |
| }]                                  |                                                                         |  |
| }                                   |                                                                         |  |

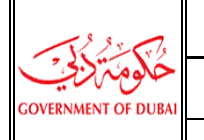

البيانات المفتوحة لمكاني

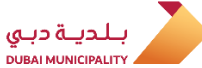

Manual to use Makani Web Service

Makani - Open Data

دليل لاستخدام الخدمة الالكترونية لبيانات مكاني

| Function                                                 | string                                                                | g IsValidMakani(string makanino, string remarks)     |  |
|----------------------------------------------------------|-----------------------------------------------------------------------|------------------------------------------------------|--|
| Description                                              | Makani Number is generated to uniquely identify each main entrance of |                                                      |  |
|                                                          | entrance, this method/function will verify if the entry is valid.     |                                                      |  |
| Input                                                    |                                                                       | Output                                               |  |
| Makani number                                            |                                                                       | • True. OR •False.                                   |  |
|                                                          |                                                                       | <ul> <li>Emirate name(Arabic and English)</li> </ul> |  |
| Input Sample                                             |                                                                       |                                                      |  |
| objClient.lsValidMakani("30032 95320","Public Remarks"); |                                                                       |                                                      |  |
| Output Sample                                            |                                                                       |                                                      |  |
| {                                                        |                                                                       |                                                      |  |
| "MAKAN                                                   | "MAKANI": "30032 95320",                                              |                                                      |  |
| "IS_VALID": "true",                                      |                                                                       |                                                      |  |
| "VALID": [{                                              |                                                                       |                                                      |  |
| "EMIRATE_E": "DUBAI",                                    |                                                                       |                                                      |  |
|                                                          | "EMIRATE_A": "دبي"                                                    |                                                      |  |
| }]                                                       | }]                                                                    |                                                      |  |
| }                                                        |                                                                       |                                                      |  |

| Function                                                    | string GetMakaniDetails(string makanino, string remarks)                                                                                                    |
|-------------------------------------------------------------|----------------------------------------------------------------------------------------------------|
| Description                                                 | When entering Makani Number for certain building entrance, this method/function will return building details and Makani details for the building. In case Makani Number is available in more than one emirate, this method/function will list the emirates and their communities.                                      |
| Input                                                       | Output                                                                                                    |
| <ul> <li>Makani number<br/>(valid number)</li> </ul>        | <ul> <li>Makani Number.</li> <li>Entrance name (Arabic and English) for Makani number.</li> <li>URL for Makani location.</li> <li>Community name (Arabic and English).</li> <li>Building name (Arabic and English).</li> <li>Emirate name (Arabic and English).</li> <li>Latitude and Longitude for Makani.</li> </ul> |
| Input Sample                                                |                                                                                                    |
| objClient.GetMakaniDetails("30032 95320","Public Remarks"); |                                                                                                    |
| Output Sample                                               |                                                                                                    |

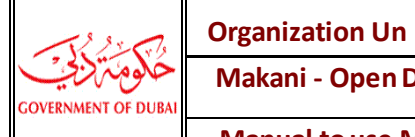

{

البيانات المفتوحة لمكاني

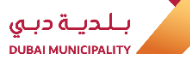

Manual to use Makani Web Service

Makani - Open Data

دليل لاستخدام الخدمة الالكترونية لبيانات مكاني

| "MAKANI": "30032 95320",           |                                            |
|------------------------------------|--------------------------------------------|
| "MAKANI_INFO": [{                  |                                            |
| "COMMUNITY_E": "AL RIGGA           | - 119",                                    |
| الرزاة - 119": "COMMUNITY_A": "    | 1<br>•                                     |
| "ENT_NAME_E": "",                  |                                            |
| "ENT_NAME_A": "" <i>,</i>          |                                            |
| "ENT_NO": " ",                     |                                            |
| "BLDG_NAME_E": "Dubai Mur          | nicipality- Main Office",                  |
| - المبنى الرزيسي'' :''BLDG_NAME_A  | :"EMIRATE_E": (الله) قدي                   |
| "DUBAI",                           |                                            |
| "دبي" :"EMIRATE_A                  |                                            |
| "LATLNG": "25.2646373680002        | l,55.3121682890001",                       |
| "SHORT_URL": " <u>http://www.r</u> | <u>makani.ae/q?l=E&amp;m=30032 95320</u> " |
| }]                                 |                                            |

| Function                                                                                                    | string GetQRCodeForMakani(string makanino, string remarks)                                                                                        |  |  |
|----------------------------------------------------------------------------------------------------|----------------------------------------------------------------------------------------------------|--|--|
| Description                                                                                                    | When entering Makani Number, this method/function returns the QR Code download path in .jpg file which includes URL for entrance's location link. |  |  |
| Input                                                                                                    | Output                                                                                                    |  |  |
| • Makani number.                                                                                                    | QR Code includes location link for the specified Makani number                                                                                    |  |  |
|                                                                                                    | (short URL for Makani location).                                                                                                    |  |  |
|                                                                                                    | <ul> <li>Emirate name (Arabic and English).</li> </ul>                                                                                            |  |  |
| Input Sample                                                                                                    |                                                                                                    |  |  |
| objClient.GetQRCc                                                                                                    | odeForMakani("30032_95320","Public Remarks");                                                                                                    |  |  |
|                                                                                                    |                                                                                                    |  |  |
|                                                                                                    |                                                                                                    |  |  |
| Dubai                                                                                                    | http://www.makani.ae/q?l=E&m=3003295320                                                                                                    |  |  |
| Abu Dhabi                                                                                                    | http://www.makani.ae/q?l=E& E=AD&m=1474136963                                                                                                    |  |  |
| Ajman                                                                                                    | http://www.makani.ae/q?l=E&E=A&m=0041085963                                                                                                    |  |  |
| Fujairah                                                                                                    | http://www.makani.ae/q?l=E&E=F&m=3575325852                                                                                                    |  |  |
| RAK                                                                                                    | http://www.makani.ae/q?I=E&E=R&m=3214569870                                                                                                    |  |  |
| Sharjah                                                                                                    | http://www.makani.ae/q?I=E&E=S&m=1256085269                                                                                                    |  |  |
| UAQ                                                                                                    | http://www.makani.ae/q?I=E&E=U&m=1258715951                                                                                                    |  |  |
|                                                                                                    |                                                                                                    |  |  |
| Output Sample                                                                                                    |                                                                                                    |  |  |
| {<br>"MAKANI": "30032 95320",<br>"QRCODES": [{<br>"QRCODE_URL":<br>"http://stg.gis.gov.ae/MakaniPublicData/QRCodeFiles_Server1/DUBAI_30032 95320.jpg",<br>"EMIRATE_E": "DUBAI",<br>"EMIRATE_A": "كبي"<br>}] |                                                                                                    |  |  |